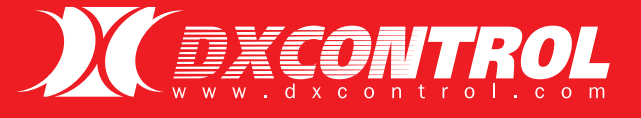

# **DXSAM** 2

# Comunicador de alarmas 2G/3G

# MANUAL INSTALADOR

10000000

COMPATIBLE CON BUS DE TECLADO DSC<sup>®</sup>, HONEYWELL<sup>®</sup>, SERIAL PARADOX<sup>®</sup> Y SERIAL ALONSO HNOS<sup>®</sup>.

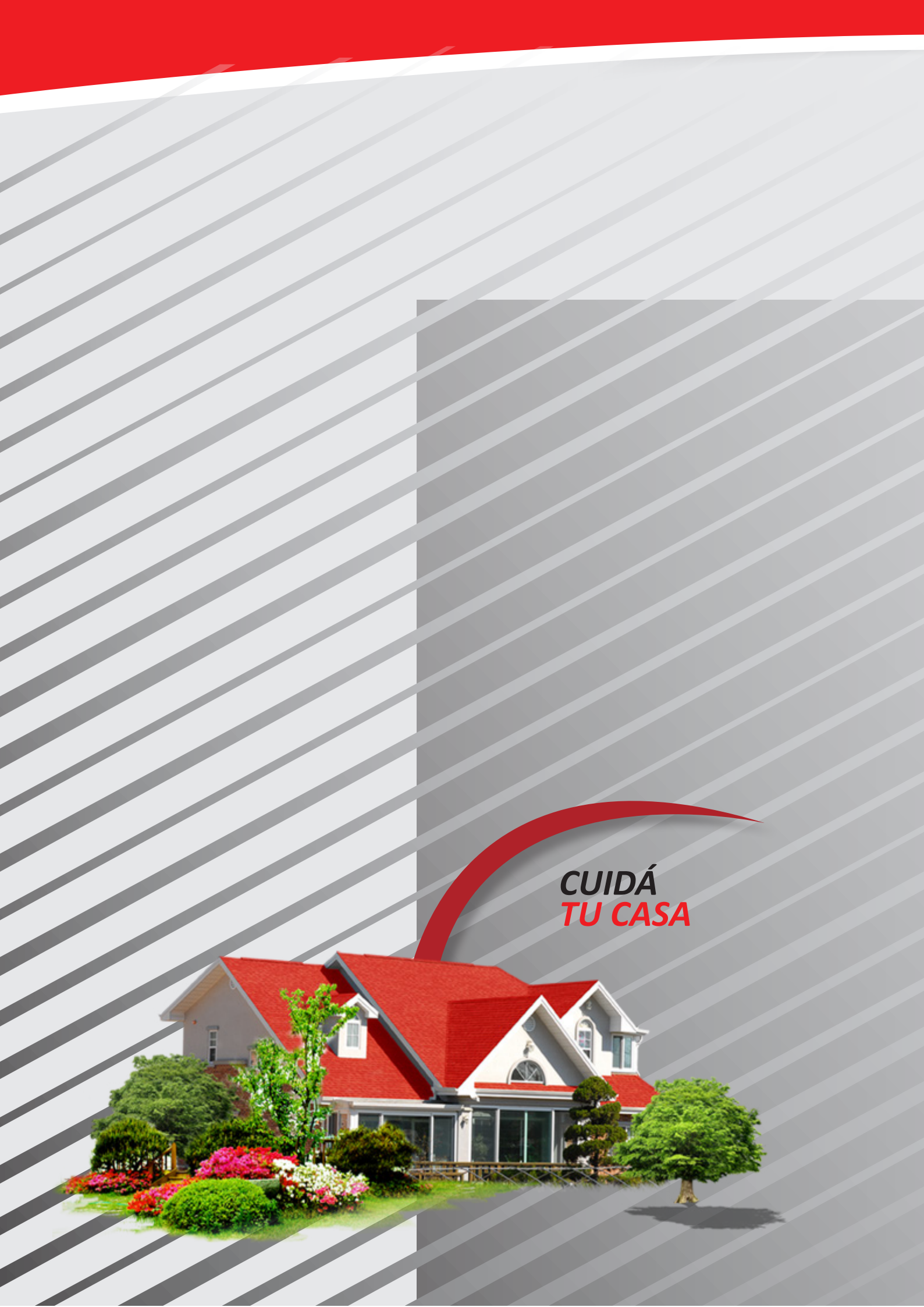

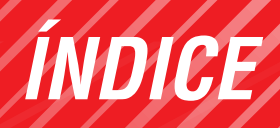

| 6  |
|----|
|    |
|    |
| 14 |
|    |
| 20 |
| 21 |
| 22 |
| 26 |
| 27 |
|    |
| 28 |
|    |

#### INTRODUCCIÓN Y DESCRIPCIÓN

COMUNICADOR MULTI-TECNOLOGIA GPRS / SMS / EMAIL INTERACTIVO

#### DX SAM2:

- Tamaño pequeño
- Monitoreo de alarmas
- Telemetría y control
- Operación parametrizada
- Test corto (DXPING)
- Bajo consumo de energía
- SIM principal y de respaldo
- Eventos CID configurables
- Conector para bateria de respaldo (9V)

DX SAM2 es un terminal con conectividad **2G / 3G / SMS / email / llamada de audio,** que es capaz de obtener datos y transferirlos a través de la red de telefonía móvil.

Permite conexión directa a BUS DSC<sup>®</sup>, HONEYWELL<sup>®</sup>, PARADOX<sup>®</sup> Y ALONSO<sup>®</sup> (serie NGA), pudiendo así reportar al instante cualquier evento que envíe el panel.

DX SAM 2, es ideal donde se necesite monitorear alarmas o parámetros en forma remota, reportando los eventos a centrales de monitoreo y/o usuarios particulares.

# Usted puede estar conectado de una manera rápida y sencilla.

En caso de perder la conexión 2G/3G, SAM 2 almacena hasta 200 eventos, una vez restablecida la conexión, envía los datos almacenados a través de 2G/ 3G o sus otras vías de comunicación.

DX SAM2, puede realizar acciones remotas, como el encendido de dispositivos, accionamientos diversos, pudiendo inclusive activar y desactivar el panel de alarma si se necesita. Posee escucha ambiente para audio verificación e intercomunicador (contultar versión).

#### **CARACTERISTICAS GENERALES**

- Transmisión en tiempo real.
- Algoritmo inteligente de adquisición de datos.
- 4 Entradas y salidas configurables.
- Detección de Jamming.
- Configurable IP/DNS dual o backup.
- Optimización de conexiones 2G/3G (menor consumo de datos).
- Varias vías de comunicación 2G/3G, SMS, email, llamada telefónica.
- Eventos totalmente configurables.
- Gateway SMS principal y backup.
- Límite máximo de SMS configurable (EVITA EXCESO DE CONSUMOS).
- FOTA (actualización del firmware en forma remota, vía 2G/3G).
- Programación de distintos modos de funcionamiento.
- Entrada iButton (1-Wire <sup>®</sup> iButton ID).
- Indicación de señal 2G/3G.
- Evento de reprogramación remota.
- Reset remoto temporizado con evento de confirmación.
- Pulsador de reset incorporado (envía test inicial).
- Led's indicadores de funcionamiento (EV BUS, ENVIO y ACK 2G/3G, SEÑAL 2G/3G, ESTADO DE CONEXIÓN).
- Dual SIM con selección automática.
- Compatible con paneles DSC 585, DSC 832, DSC 1832, DSC 1864, HONEYWELL VISTA<sup>®</sup>.
- Armado/Desarmado por 2G/3G, SMS y teléfono.
- Programación de parámetros vía (2G/3G, SMS, PUERTO SERIAL).
- Escucha ambiente con opción de intercomunicador.
- Batería de respaldo.

### INSTALACION DEL EQUIPO

CONTENIDO DE LA CAJA

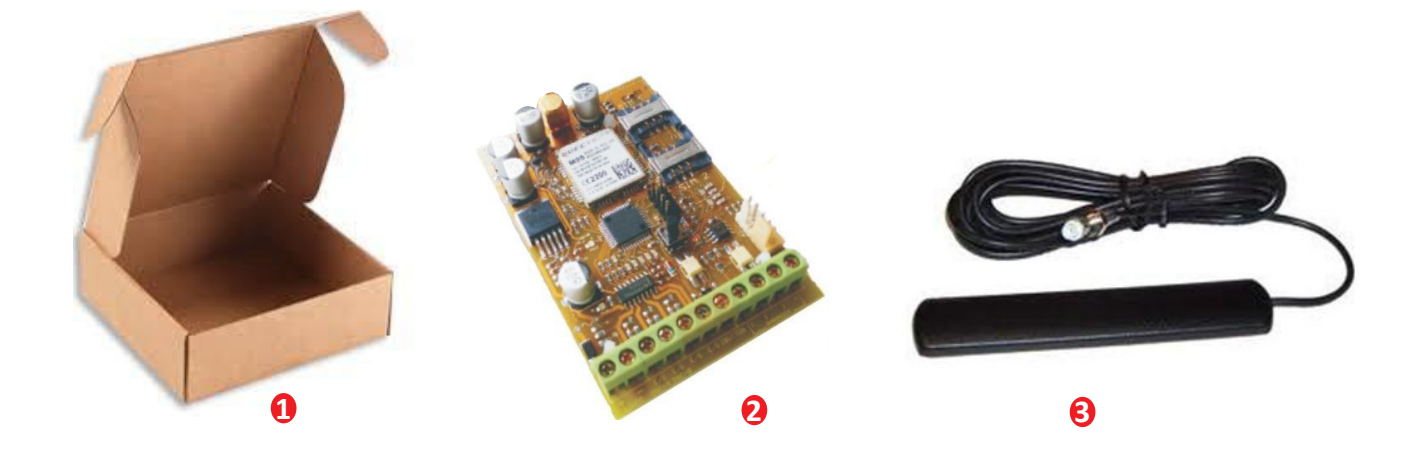

#### 1. Packaing

- 2. Comunicador DX SAM 2 GPRS / EMAIL / SMS / TE.
- 3. Antena GSM / GPRS cuatribanda autoadhesiva.
- 4. 4 separadores plásticos autoadhesivos.

#### PRECAUCIONES

• Recordar que el Comunicador utiliza la red celular, nunca lo instale donde usted no pueda hablar con su celular.

• Buscar una relación de compromiso entre una zona protegida del sitio, en el interior del inmueble, donde haya buena señal de celular.

• Evitar sótanos o áreas muy centrales donde haya baja señal.

• Son adecuadas las zonas cercanas al frente o fondo de la propiedad, siempre alejado de ventanas, accesos o tinglados evitando el fácil sabotaje desde el exterior.

• Alejarlo de vigas, cables con energía, tinglados metálicos, hormigón, muebles metálicos.

• Altura mínima de 50 cm. del piso.

• Evitar cercanía con antenas de comunicaciones de gran porte o potencia.

• Evitar áreas con humedad, calor, cambios extremos de temperatura, polvo, sustancias peligrosas o corrosivas, emisiones inflamables, cabinas de gas, inducción electromagnética o entretechos.

#### **A** IMPORTANTE

Para colocar o quitar las SIMs y/o conectar o desconectar cables en las borneras y/o la antena, el Comunicador debe estar sin energía.

#### SIM A UTILIZAR

Se utilizan **Micro SIM Card** con datos 2G/3G de 1 Mega en adelante según el tiempo de test que se utiliza. Es adecuado disponer de SMS para comandos o actualizaciones y es opcional el canal de voz para los casos en que se desee usar el canal de escucha bidireccional para audio verificación de eventos.

Normalmente es suficiente una SIM 2G/3G con 5 Mega en redes estables.

Muchas veces los operadores celulares entregan tarjetas SIM de tamaño regular con troquel para convertir a Micro-SIM. Cuando este sea el caso, quebrar el troquel y quedan separadas la Micro-SIM y el "marquito"; retirar la Micro SIM y colocar en el porta SIM.

#### MODELOS DE SIM CARD

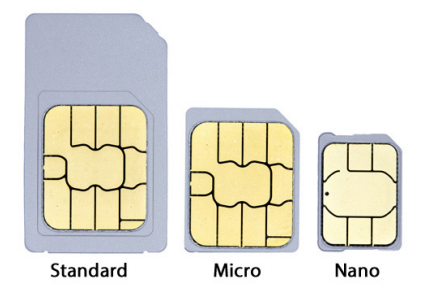

### **CONEXIONES / INSTALACIÓN DEL EQUIPO**

#### ESQUEMAS DE ALIMENTACIÓN COMUNICADORES

Conexión a salida de alimentación de sensores del Panel (NO RECOMENDADA)

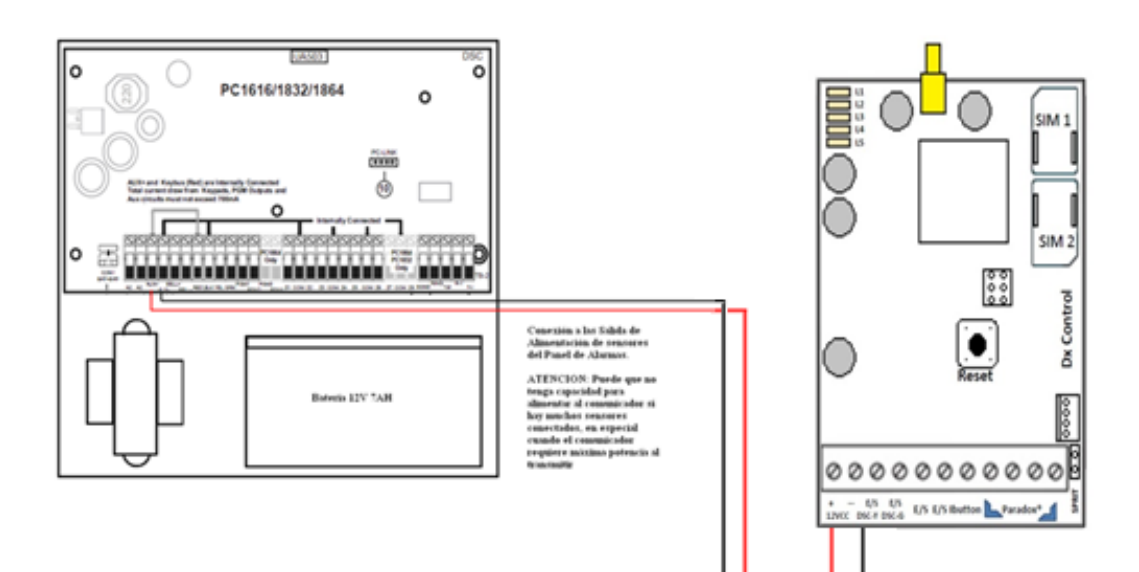

6

Conexión a la Batería del Panel de Alarmas: Fuera de Normas. RECOMENDADO

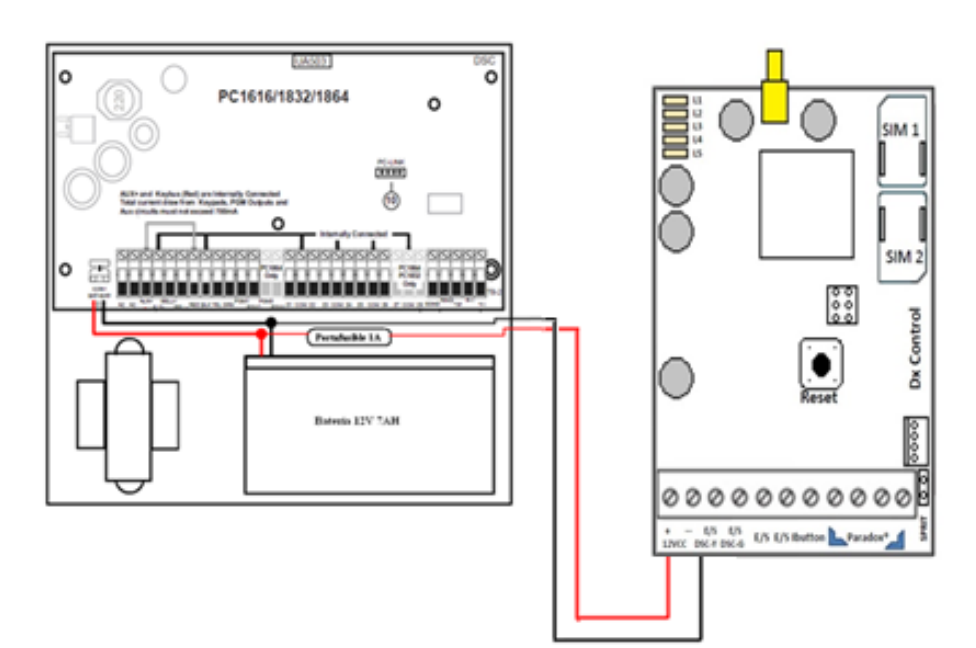

#### CONEXIONADO A PANEL GENERICO CON ENTRADAS

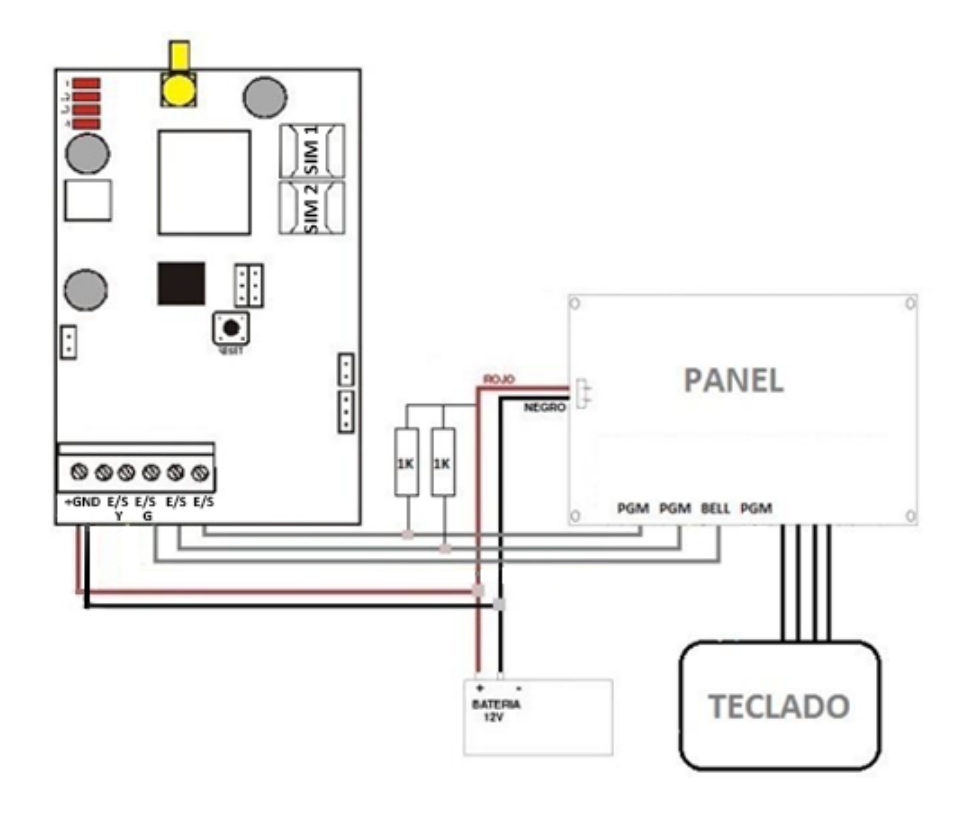

**CONEXIONADO BUS DSC®** 

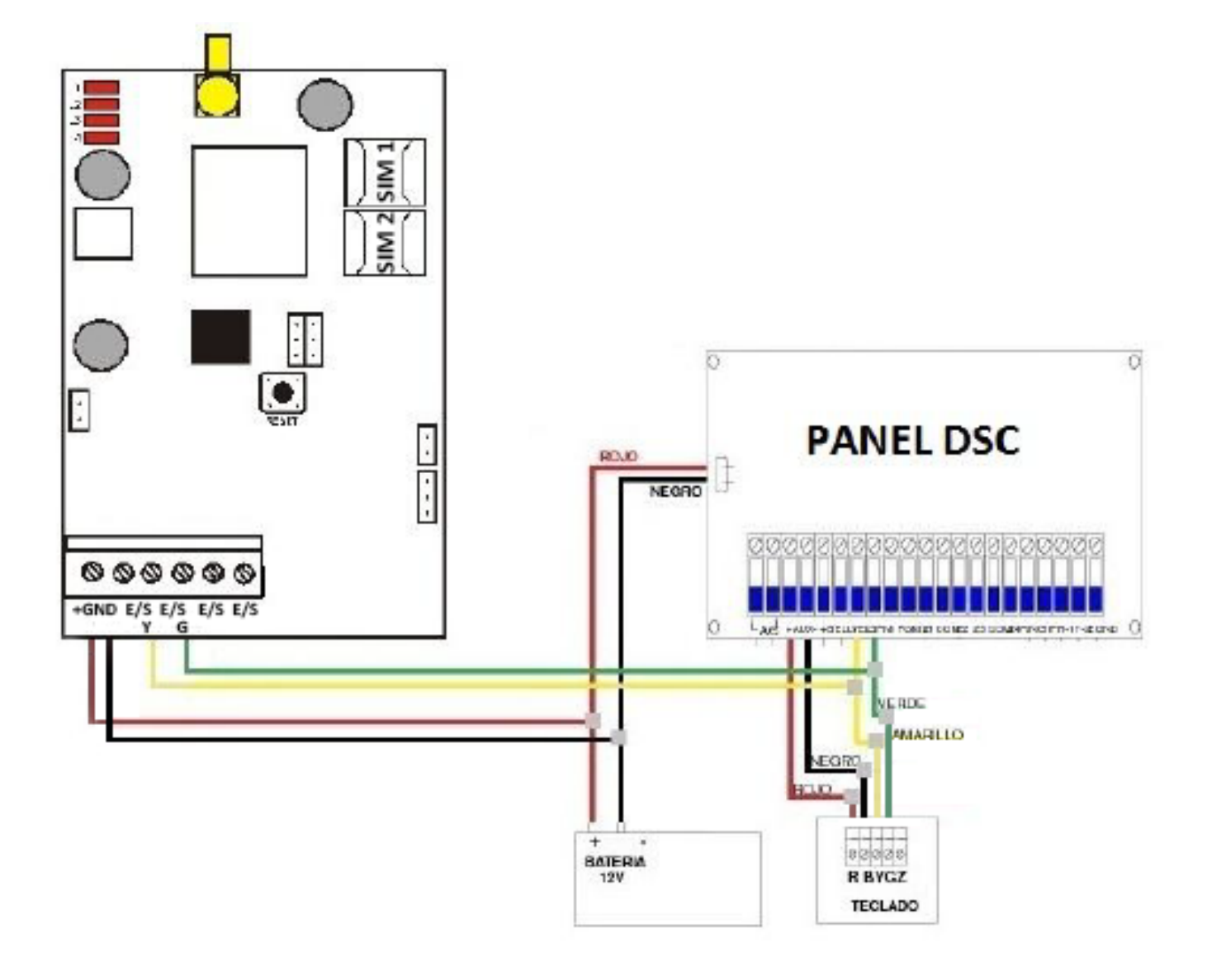

**CONEXIONADO HONEYWELL®** 

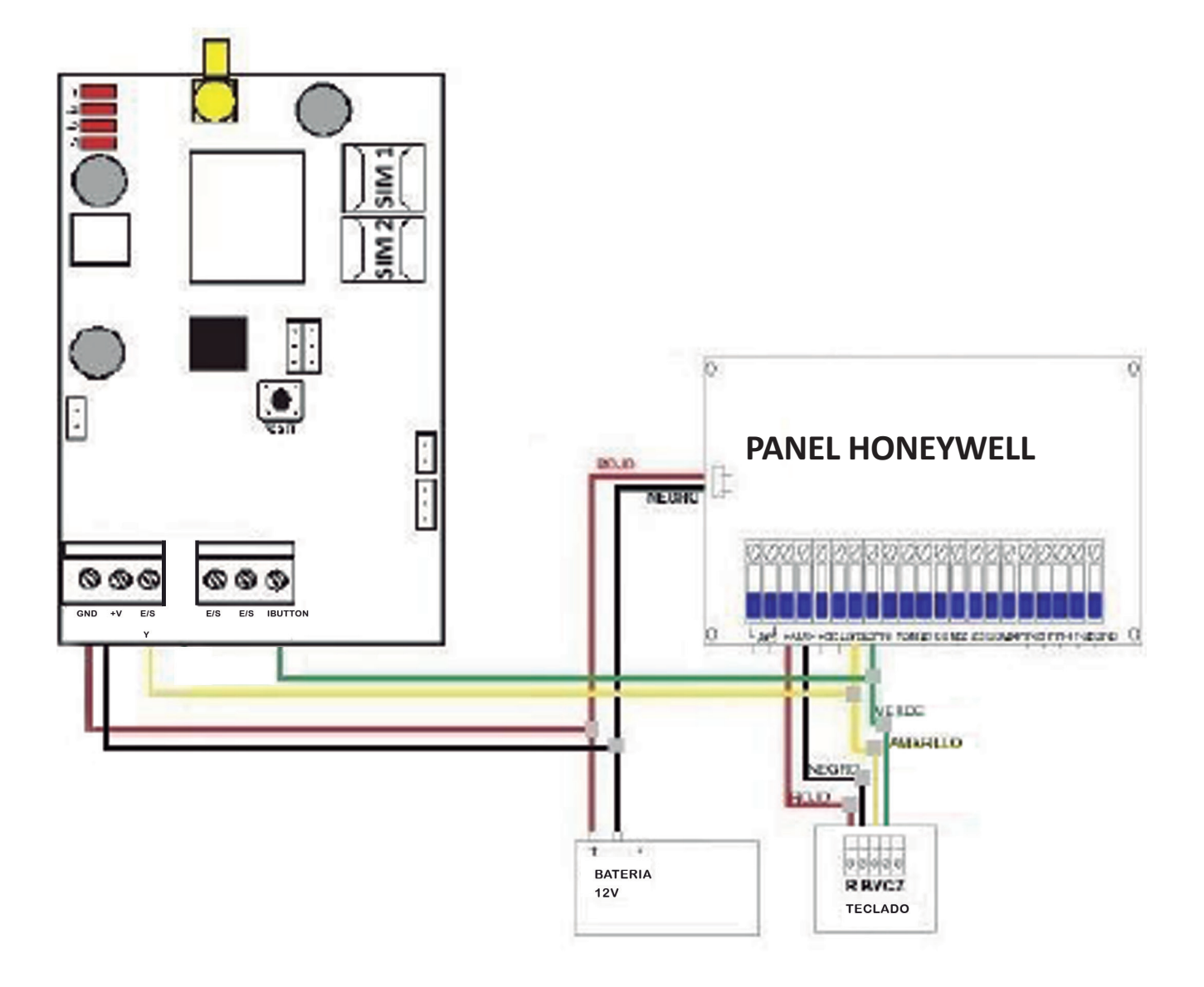

#### PROGRAMACIÓN EN PANEL HONEYWELL VISTA

#### Descripción

SAM 2 Honeywell es un dispositivo preparado para conectarse e interaccionar con paneles Honeywell Vista.

Aprovechando dicha conexión disponemos de varias herramientas para operar con el mismo:

- 1. TECLADO VIRTUAL
- 2. COMUNICADOR INALAMBRICO 2G/3G Contact ID.
- 3. ACCESO REMOTO de USUARIO (APP)

Importante: Vista 21 posee comunicador IP incorporado y zócalo para conexión con módulo GSM Vista. Para hacerlo funcionar con nuestra interface es necesario extraer el JUMPER cercano al conector ethernet para anular los mismos.

#### Conexionado

1. Se conectan las borneras N1 y N2 del SAM 2 a los cables del bus de teclado ( Amarillo / Verde )

2. La alimentación de SAM 2 se recomienda conectarla a los bornes de batería del panel.

#### Puesta en Marcha

Lo esencial para la puesta en marcha es la correcta configuración de la central, donde debe prestarse atención que dirección tiene cada teclado en la instalación y que permisos y particiones tienen los usuarios dados de alta.

Cada teclado tiene una única dirección asignada dentro del BUS que puede modificarse solo en los primeros segundos luego de alimentado el mismo.

Al alimentar el teclado debe presionarse las teclas [1] y [3] en simultaneo por unos segundos. Luego de esto en el teclado aparecerá la opción de cambio de dirección, siendo las validas de 17 a 23 inclusive.

No puede haber 2 teclados con misma dirección. El

comportamiento del sistema en esta caso es impredecible según el mismo fabricante.

El SAM no tiene dirección asignada, tanto el software del teclado virtual como el software acceso remoto determinan en su conexión la dirección del mismo.

En principio los software asignaran la dirección 18 a los SAM.

Los campos necesarios para activar el envío por GPRS son:

### \*29 Salida Contact ID ECP para ACM 0 = no usado 1 = usar salida Contact ID en ECP

El cual habilita el envio por GPRS en formato Contact Id

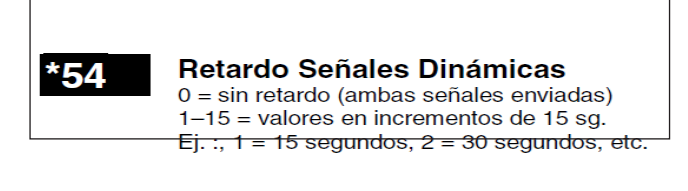

Es el tiempo que se quedará reintentando por un canal envío antes de pasar al siguiente. Los canales son la línea telefónica y el módulo 2G/3G.

Estos 2 campos son los necesarios para habilitar el envio de eventos por Contact ID por 3G.

La central Honeywell Vista permite conectar hasta 8 teclados alfanuméricos. Los números de dirección asignados internamente en la numeración del panel va del 16 al 23 inclusive. El sistema reserva la dirección 16 forzadamente a la partición 1. El resto de las direcciones es configurable. Para nuestro caso solo nos interesa saber a que partición pertenece el SAM para que opere como

10

| *190 | Consola 2 Dirección 17<br>Dígito 1 – Asignación de Partición:<br>0 = consola inhabilitada 2 = partición 2<br>1 = partición 1 3 = partición 3<br>Dígito 2 – Opciones Acústicas:<br>0 = sin supresión<br>1 = suprimir pitidos conex./desconex. y E/S<br>2 = suprimir solo pitidos modo aviso<br>3 = suprimir pitidos conexión/desconexión,<br>E/S y modo aviso | Consola 2<br>Dígito 1: introducir la partición en la que está ubicada la consola<br>Dígito 2: Introducir las opciones acústicas deseadas para esta consola.<br>NOTA: La dirección 16 está reservada para la consola 1, que está<br>programada de fábrica en la partición 1 con todos los sonidos<br>habilitados. |
|------|----------------------------------------------------------------------------------------------------|----------------------------------------------------------------------------------------------------|
| *191 | Consola 3 Dirección 18                                                                                                    | Consola 3: Ver opciones y explicación en campo *190.                                                                                                    |
| *192 | Consola 4 Dirección 19                                                                                                    | Consola 4: Ver opciones y explicación en campo *190.                                                                                                    |
| *193 | Consola 5 Dirección 20                                                                                                    | Consola 5: Ver opciones y explicación en campo *190.                                                                                                    |
| *194 | Consola 6 Dirección 21                                                                                                    | Consola 6: Ver opciones y explicación en campo *190.                                                                                                    |
| *195 | Consola 7 Dirección 22                                                                                                    | Consola 7: Ver opciones y explicación en campo *190.                                                                                                    |
| *196 | Consola 8 Dirección 23                                                                                                    | Consola 8: Ver opciones y explicación en campo *190.                                                                                                    |
|      |                                                                                                    |                                                                                                    |

En un principio optamos por instalar el SAM en la dirección 18 perteneciente a la partición 1. Debe tenerse en claro que no puede haber 2 teclados o un SAM con la misma dirección.

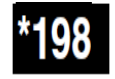

Mostrar Número de Partición 0 = no; 1 = si Si habilita esta opción, se mostrará el número de partición en la esquina superior izquierda de la pantalla. Esta opción es útil si va a utilizar la opción IR A (GOTO).

Para cuando el SAM opere como teclado remoto será conveniente tener habilitada esta opción para que el usuario pueda visualizar en que partición esta operando.

La central Honeywell tiene 3 particiones y de acuerdo a como esten configurados los codigos de usuario y sus permisos podemos hacer que con un solo teclado opere en cualquiera de las particiones.

Para nuestro caso, el SAM se encuentra en la dirección 18 y en la particion 1. Si deseamos acceder a la partición 2 o 3 debemos ingresar un usuario que pueda operar en las demás particiones.

Para realizar nuestras pruebas no esta demás saber como ingresar/borrar numeros , darles su "nivel de autoridad" y asignarle la partición que le permitimos operar.

| Add a User:               | System/Partition Master code + [8] + user no. + new user's security cod                                                                                             |  |  |  |
|---------------------------|----------------------------------------------------------------------------------------------------|--|--|--|
| (Users 03/33 are preset   | User 01 = installer User 03 = partition 1 master                                                                                                    |  |  |  |
| to partition programmers, | User 02 = master User 33 = partition 2 master                                                                                                    |  |  |  |
| but can be changed.)      | The Keypad beeps once to confirm that new user was added.                                                                                                    |  |  |  |
| Delete a User:            | System/Partition Master code + [8] + [user no.] + [#] [0]                                                                                                    |  |  |  |
|                           | The user code and all attributes* programmed for this user number,<br>including any associated RF keys, are erased from the system.<br>(*except assigned partition) |  |  |  |
| Authority Level:          | System/Partition Master code + [8] + [user no.] + [#] [1]+ auth. level                                                                                              |  |  |  |
| Factory Defaults:         | Authority Levels (see definitions on previous page):                                                                                                    |  |  |  |
| users 04-32/34-49 = 0     | 0 = standard user $3 = $ duress                                                                                                    |  |  |  |
| users 03/33 = 4           | 1 = arm only 4 = partition master                                                                                                    |  |  |  |
|                           | 2 = guest                                                                                                    |  |  |  |
| <b>User's Partition:</b>  | System Master Code + [8] + [user no.] + [#] [3] + [0] + partition(s) + [#]                                                                                          |  |  |  |
|                           | This command assigns the partitions the user can access. If more                                                                                                    |  |  |  |
| Factory Defaults:         | than one, enter partition numbers sequentially, then press [#] to end.                                                                                              |  |  |  |
| Part. 1 = users 03-32     | E.g., master code + [8] + [user no.] + [#] [3] + [0] + [1] [2] + [#] gives                                                                                          |  |  |  |
| Part. 2 = users 33-49     | the user access to partitions 1 and 2 and the common partition.                                                                                                    |  |  |  |
|                           | Partition Entries: 1 = partition 1 and common 3 = common partition only                                                                                             |  |  |  |

Para poder cambiar en la partición que opera nuestro teclado debemos usar lo que se conoce como comando GOTO.

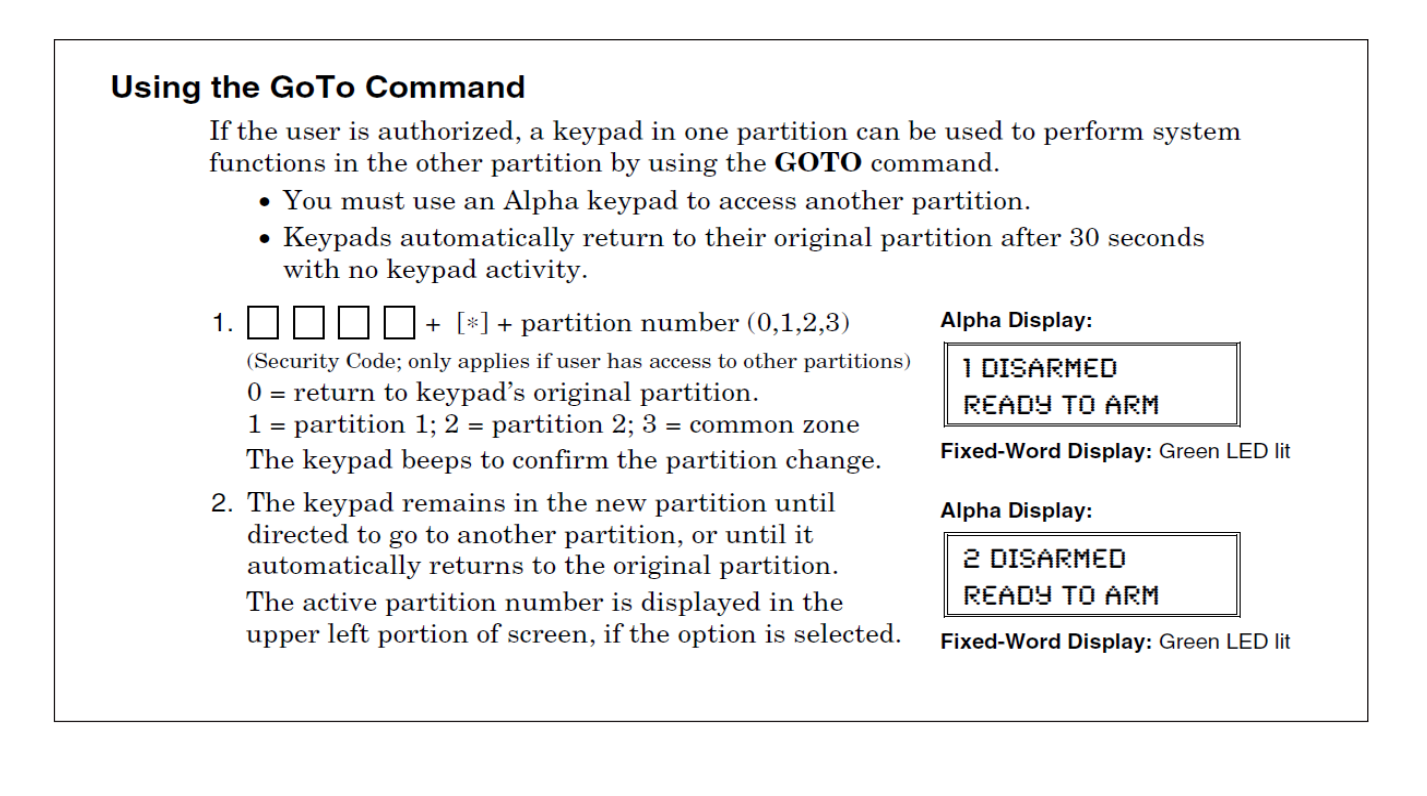

Para darle un orden en primero instancia tenemos que agregar los numero de usuario que queremos usar con su correspondiente código de 4 dígitos. Luego asignarle a que partición/es le permitimos operar. Luego darle el nivel de autoridad de usuario standard.

Una vez configuradas estos campos ya deberíamos de poder operar con el teclado virtual y la APP remota. Ademas de poder enviar los eventos Contact ID.

Obviamente hay que programar mas cosas en el panel como los números de cuenta de Contact ID y habilitar los eventos que queremos poder enviar por Contact ID uno por uno.

### CONSIDERACIONES GENERALES DE INSTA-LACIÓN

PRIMER PASO: Donde instalar y donde NO: Es sumamente importante la elección del lugar donde se instalará el comunicador.

| SIN GPRS:                                                                                                    | CON GPRS:                                                                                                    |
|----------------------------------------------------------------------------------------------------|----------------------------------------------------------------------------------------------------|
| <ul> <li>La costumbre era ubicar el<br/>panel de alarmas en un lugar<br/>central de inmueble, cercano a<br/>la entrada telefónica principal y<br/>desde donde se puedan<br/>"cablear" los periféricos lo más<br/>fácilmente posible.</li> <li>Muchas veces la ubicación<br/>la definía la toma telefónica<br/>mencionada.</li> </ul> | <ul> <li>Lo primero es ubicar el<br/>Comunicador de acuerdo al<br/>nivel de señal y a la estabilidad<br/>de comunicación.</li> <li>Siempre en un lugar seguro,<br/>pero donde sin dudar se hablaría<br/>por celular.</li> <li>La ubicación surge de la<br/>relación de compromiso entre: <ul> <li>El mejor nivel de señal</li> <li>La estabilidad de<br/>comunicación</li> <li>Lugar seguro para el<br/>nanel</li> </ul> </li> </ul> |
|                                                                                                    | <ul> <li>Facilidad de cableado de<br/>periféricos</li> </ul>                                                                                                    |

### 1.

#### ¿QUÉ HACER SI NO SE CONSIGUE BUEN NIVEL DE SEÑAL?

Con el Comunicador alimentado con batería, acercarse a la línea de edificación o incluso salir a la calle

- Ver si se obtiene señal
- Ver si con señal >30% (3/8 parpadeos de led) se obtiene comunicación estable

#### 2. ENTONCES ¿DONDE FIJAR EL PANEL?

Ahora, de alguna manera es el Comunicador el que define donde fijar el panel de alarmas.

• Si no se logra un lugar adecuado para ambos habrá que separarlos, SAM 2 en caso de desconexión del panel envía un evento de desconexión.

#### ANTENA

El equipo viene provisto de fábrica con una antena externa plana con cable y conector que se fija al conector SMA de la Placa:

- NO fijar la antena sobre superficies metálicas.
- Fijar en forma vertical, alejada de cañerías con energía eléctrica, vigas o estructuras metálicas.

• No montar la antena sobre el equipo, siempre encima, debajo o en los costados, alejada al menos 5 centímetros.

• No marcar ni doblar el cable con una curva con radio menor a 1 centímetro.

- No prolongar el cable.
- Descartar la antena en caso de avería del cable.
- No usar antenas distintas a las provistas.

#### **PROGRAMACION DEL EQUIPO**

El software a utilizar es el PROM KOMPRESSOR, con él se pueden programar todos los parámetros del equipo.

#### **PROGRAMACION LOCAL**

• Conecte el cable de programación USB y verifique en el administrador de dispositivos su correcto funcionamiento.

| Configuración de A    | 🚔 Administrador de dispositivos                         |   |
|-----------------------|---------------------------------------------------------|---|
| remoto                | Archivo Acción Ver Ayuda                                |   |
| Protección del sister |                                                         |   |
| sistema               | > - Can Controladoras ATA/ATAPI IDE                     | * |
|                       | 🔈 🟺 Controladoras de bus serie universal                |   |
|                       | > 🕞 Controladoras de disquete                           |   |
|                       | Controladoras de sonido y vídeo y dispositivos de juego |   |
|                       | 🔈 - 🚆 Controladoras host de bus IEEE 1394               |   |
|                       | Dispositivos de imagen                                  |   |
|                       | ▷ - 御詞 Dispositivos de interfaz de usuario (HID)        |   |
|                       | b A Dispositivos del sistema                            |   |
|                       | ⊳ -{                                                    |   |
|                       | P 🔚 Módems                                              |   |
|                       | p - Monitores                                           |   |
|                       | b - Q Mouse y otros dispositivos señaladores            |   |
|                       | b - 100 Otros dispositivos                              |   |
|                       | Procesadores                                            | = |
|                       | A Puertos (COM y LPT)                                   |   |
|                       | Communications Port (COM1)                              |   |
|                       | USB Serial Port (COM6)                                  |   |
|                       | P - Teclados                                            |   |
|                       | Didades de disco                                        |   |
|                       | Didades de disquete                                     |   |
|                       | ▷ 📲 Unidades de DVD o CD-ROM                            |   |
| Vea también           |                                                         |   |

Software de programación - Administrador de Dispositivos.

• Una vez instalado el cable de programación, conecte el mismo a la ficha de programación del SAM y presione el icono Identificar del PROM KOMPRESSOR. El software identificara en forma automática el puerto serial a utilizar.

| vo <u>S</u> etup | Acceso Remoto  |                |                   |                   |       |           |
|------------------|----------------|----------------|-------------------|-------------------|-------|-----------|
|                  |                |                |                   | [                 |       | NONAME.dx |
|                  |                |                |                   | l                 |       |           |
| nicación         | Parametros SAM | Panel GPRS Mon | itor              |                   |       |           |
|                  |                |                |                   |                   |       |           |
|                  |                |                |                   |                   |       |           |
|                  |                |                |                   |                   |       |           |
|                  |                |                |                   |                   |       |           |
|                  |                |                |                   |                   |       |           |
|                  |                |                |                   |                   |       |           |
|                  |                |                | COM6 OK           | Identificar       |       |           |
|                  |                |                | Volver a escanear |                   |       |           |
|                  |                |                |                   | al loss           |       |           |
|                  |                |                |                   | 9.000             |       |           |
|                  |                |                |                   | Nanc 2            |       |           |
|                  |                |                |                   | Grabar            |       |           |
|                  |                |                |                   |                   |       |           |
|                  |                |                |                   |                   |       |           |
|                  |                |                |                   |                   |       |           |
|                  |                |                |                   |                   |       |           |
|                  |                |                |                   |                   |       |           |
|                  |                |                |                   | 0.000/0 0.000 400 | 0.005 |           |
|                  |                |                |                   | SAIVIV2 DSC 185   | 2 003 |           |
|                  |                |                |                   |                   |       |           |
|                  |                |                |                   |                   |       |           |
|                  |                |                |                   |                   |       |           |
|                  |                |                |                   |                   |       |           |

Software de programación - Identificar.

• Una vez identificado el equipo, diríjase a Archivos - > Abrir y seleccione primero el modelo de equipo DX CON-TROL que esta programando y la interfaz a utilizar según el modo de funcionamiento que desee. Aquí debe elegir la plantilla a utilizar en función de la marca y modelo de panel a conectar.

| chivo Setup | Acceso Kem | oto         |                     |                           |                       |                   |                  |
|-------------|------------|-------------|---------------------|---------------------------|-----------------------|-------------------|------------------|
| Nuevo       | Ctrl+N     | 1           |                     |                           |                       | NON               | AME dx           |
| Abrir       | Ctrl+O     |             |                     |                           |                       |                   |                  |
| Guardar     | Ctrl+S     | SAM Panel ( | GPRS Monitor        |                           |                       |                   |                  |
| Salir       | Ctrl+Q     |             |                     |                           |                       |                   |                  |
|             |            | I           |                     |                           |                       | ×                 | 1                |
|             |            |             | OO- 😼 « Prom        | Kompressor 🕨 Plantillas   | 👻 🍫 Buscar Plantillas | ٩                 |                  |
|             |            |             | Organizar 🔻 Nuev    | ra carpeta                | ≡ ▼                   | 0                 |                  |
|             |            |             | Escritorio          | Nombre                    | Fecha de modifica     |                   |                  |
|             |            |             | 🗼 Descargas         | SAM 4 ENTRADAS_V2.sa2     | 21/07/2016 02:36      |                   |                  |
|             |            |             | C Division          | SAM DSC585_V2.sa2         | 01/08/2016 04:17      |                   |                  |
|             |            |             |                     | SAM DSC832_V2.sa2         | 21/07/2016 02:37      |                   |                  |
|             |            |             | Apps     Documentos | SAM DSC1832_V2.sa2        | 21/07/2016 02:37      |                   |                  |
|             |            |             | Imágenes            |                           |                       |                   |                  |
|             |            |             | J Música            |                           |                       | No hay<br>ninguna |                  |
|             |            |             | Vídeos              |                           |                       | vista previa      |                  |
|             |            |             |                     |                           |                       | disponible.       |                  |
|             |            |             | 輚 Grupo en el hogar |                           |                       |                   |                  |
|             |            |             | 💻 Equipo            |                           |                       |                   |                  |
|             |            |             | 🏭 Disco local (C:)  |                           |                       |                   |                  |
|             |            |             | BACKUP (D:)         |                           |                       |                   |                  |
|             |            |             | DEPE (E:)           | ▼ ( III                   |                       |                   |                  |
|             |            |             | N                   | ombre: SAM DSC1832 V2.sa2 | SAM V2 (*.sa2)        |                   | Modelo de equipo |
|             |            |             |                     |                           |                       |                   | DX CONTROL       |

Software de programación - Seleccionar plantilla.

- En la solapa Parámetros SAM, usted encontrará todo lo referido a su programación, siendo imprescindible configurar:
  - Números de cuenta.
  - Tiempo de test periódico.
  - APN de la empresa de telecomunicaciones.
  - Parámetros del servidor remoto, donde debe reportar el equipo (IP / DNS y puerto).

|                                                  |                    |             | pepe.sa2              |
|--------------------------------------------------|--------------------|-------------|-----------------------|
| Parametros SAM Panel GPRS Monitor                |                    |             |                       |
| Mostrar Parametros Ocultos                       |                    | Grabar todo | Grabar modificaciones |
| Configuracion del numero de abonado              |                    |             | •                     |
|                                                  | Numero             |             |                       |
| <ul> <li>Cuenta Particion de servicio</li> </ul> | 0001               |             |                       |
| Cuenta Particion 1                               | 0001               |             |                       |
| <ul> <li>Cuenta Particion 2</li> </ul>           | 0001               |             |                       |
| <ul> <li>Cuenta Particion 3</li> </ul>           | 0001               |             |                       |
| Cuenta Particion 4                               | 0001               |             |                       |
| Cuenta Particion 5                               | 0001               |             |                       |
| Cuenta Particion 6                               | 0001               |             |                       |
| Cuenta Particion 7                               | 0001               |             |                       |
| Cuenta Particion 8                               | 0001               |             |                       |
| Tiempo del DX-PING                               |                    |             |                       |
| Test periodico por GPRS                          |                    |             |                       |
|                                                  | Tiempo             |             |                       |
| Tiempo                                           | 0:20 hs            | *           |                       |
| Configuracion de parametros GPRS                 |                    |             |                       |
| APN 1                                            | Parametros         |             |                       |
| <ul> <li>Listado de APN comunes</li> </ul>       | Personalizado      | -           |                       |
| • APN                                            | m2m.movistar.com   |             |                       |
| Usuario                                          | wap                |             |                       |
| Password                                         | wap                |             |                       |
| APN 2                                            | Parametros         |             |                       |
| <ul> <li>Listado de APN comunes</li> </ul>       | Personalizado      | •           |                       |
| + APN                                            | igprs.claro.com.ar |             |                       |
| Usuario                                          | clarogprs999       |             |                       |
| Password                                         | clarogprs          |             |                       |
| <ul> <li>Configuracion del servidor 1</li> </ul> |                    |             |                       |
|                                                  | Parametros         |             |                       |
| • IP                                             | 192.168.1.100      |             |                       |
| * DNS                                            |                    |             |                       |
|                                                  |                    |             |                       |

Software de programación - Parametros Basicos.

• Luego de configurar todos los parámetros necesarios, presione el icono "grabar todo", de esta manera el equipo quedo preparado para comenzar a reportar.

#### **PROGRAMACIÓN REMOTA**

Una vez que el equipo se encuentre reportando a la SUITE DX, el mismo puede ser reprogramado en forma remota a través del módulo "Programador remoto" del PROMKOMPRESSOR.

| CCCC:4000 - IMEI:863071012573454 - ICCID:                                                  | nnnnnnnnnnnnnnnn - OPE | RADOR:Desconocida [3S/2S] |
|--------------------------------------------------------------------------------------------|------------------------|---------------------------|
| onexion con el server Seleccione equipo Administracion de Cuentas Status Envio de Comandos |                        |                           |
|                                                                                            |                        |                           |
| Habilitar SI 🔹                                                                             | Eliminar               |                           |
| Numero de linea 1                                                                          | Modificar              |                           |
| Enviar Comando                                                                             | Cancel an Envire       |                           |
| Enviar Telecomando Grabar Leer                                                             | Cancelar Bivio         |                           |
|                                                                                            |                        |                           |
|                                                                                            |                        |                           |
| 12:47:39) [<] >CONFIGGPRS11234562<                                                         |                        |                           |
|                                                                                            |                        |                           |
|                                                                                            |                        |                           |
|                                                                                            |                        |                           |
|                                                                                            |                        |                           |
|                                                                                            |                        |                           |
|                                                                                            |                        |                           |
|                                                                                            |                        |                           |
|                                                                                            |                        |                           |

Software de programación - Programador Remoto

#### PROGRAMACION VIA SMS, 2G/3G, PUERTO SERIE

El SAM2 posee un completo protocolo de programación vía SMS, 2G/3G, PUERTO SERIE, mediante el cual el usuario puede configurar o consultar todos los parámetros del equipo. La programación se realiza mediante la acción S + comando + valor y la consulta mediante la acción Q + comando a lo que el equipo responde con R + comando + valor.

| COMANDO | ENVÍO                 | RESPUESTA             | DESCRIPCIÓN                       |                                                                                         |
|---------|-----------------------|-----------------------|-----------------------------------|-----------------------------------------------------------------------------------------|
| PW      | >SPW123456<           | >RPW123456<           | Inicio de Sesión                  | 123456= PASSWORD                                                                        |
| ID      | >SIDxnnnn<            | >RIDxnnnn<            | Número de cuenta                  | x=0 particion de servicio x=1<br>particion 1 x= 2 partición 2<br>nnnn= numero de cuenta |
| HB      | >SHBnnnnn<            | >RHBnnnnn<            | Tiempo de dxping                  | nnnnn tiempo en segundos                                                                |
| TG      | >STGnnnnn<            | >RTGnnnnn<            | Tiempo de test gprs               | nnnnn tiempo en segundos                                                                |
| GR      | >SGRxaaaa,uuuu,pppp<  | >RGRxaaaa,uuuu,pppp<  | Configuracion de APN 1 y<br>APN 2 | x=1 apn sim 1 , x=1 apn sim<br>2 , a= apn , u: usuario , p:<br>contraseña               |
| IP      | >SIPxnnn.nnn.nnn.nnn< | >RIPxnnn.nnn.nnn.nnn< | Configuracion de IP1 e IP2        | X=1 ip servidor 1, X=2 ip servi-<br>dor 2, nnn.nnn.nnn.nnn ip de<br>servidor            |

| PR | >SPRxnn<             | >RPRxnn<             | Configuracion de<br>puertos                  | x=1 puertos ip servidor 1, x=2 puertos<br>ip servidor 2, nn puerto maximo 5<br>caracteres                                                                            |
|----|----------------------|----------------------|----------------------------------------------|----------------------------------------------------------------------------------------------------|
| GO | >SGOxyzuvn<          | >RGOxyzuvn<          | Opciones generales                           | x=0 modo dual, x=1 modo backup, y=0<br>arm remoto off, y=1 arm remoto on, z=0<br>debug bus off, z=1 debug bus on, u nº<br>Ilamada resid, v reintentos llamada resid. |
| NB | >SNBtttttTTTTcccrrr< | >RNBtttttTTTTcccrrr< | Bateria baja                                 | ttttt= tiempo bat baja (ms), TTTTT=<br>tiempo bat normal (ms), ccc tension<br>bateria baja en decimales , rrr tension<br>bateria alta en decimales                   |
| CI | >SCInnteeeppzzz<     | >RCInnteeeppzzz<     | Programacion de<br>eventos internos          | nn=num de ev, t=ev o reposicion, eee=<br>evento cid, pp=particion, zzz= zona                                                                                         |
| СР | >SCP123456<          | >RCP123456<          | Seteo de password                            | 6 digitos                                                                                                    |
| AS | >SASnnttttt<         | >RASnntttttt<        | Texto sms para<br>acciones                   | nn= numero de identificador, ttt= texto<br>sms para ejecutar la acción                                                                                               |
| NS | >SNSnntttttt<        | >RNSnntttttt<        | Números de<br>celular para sms o<br>llamadas | nn= 01,02,03 ( celulares a registrar),<br>tttttttt= numero de celular                                                                                                |
| во | >SBOwxyz<            | >RBOwxyz<            | FUNCIONAMIENTO<br>DE BORNERAS                | w= e1, x=e2,y=e3,z=e4. valores en 1=<br>salida 0= entrada                                                                                                    |
| ST | >STIx<               | >RTIx<               | DEFINE TIPO DE<br>INTERFACE                  | 0:4E/S 1:Dsc585 2:Dsc832 3:Dsc1832                                                                                                    |
| AR | >SARnxxxxyyyyy<      | >RARnxxxxyyyyy<      | TIEMPOS ACT/<br>DESACT ENTRADAS              | n= numero de entrada, xxxxx= tiempo<br>de activacion en ms,yyyyy= tiempo de<br>desactivacion en ms                                                                   |
| AU | >SAUn1ttttt<         | >RAUn1ttttt<         | TIEMPO DE ACTV<br>DE SALIDAS                 | n= numero de salida,ttttt= tiempo de<br>activacion en ms                                                                                                    |
| ES | >SESnnabcxyztttt<    | >RESnnabcxyztttt<    | TEXTO SMS/MAIL<br>EVENTO INTERNO             | nn= nuemro de ev interno,a= sms1, b=<br>sms2, c= sms3, x= mail1, y= mail2, z=<br>mail3 (1 habilita , 0 deshabilita)                                                  |
| SS | >SSSnnxxx<           | >RSSnnxxx<           | CELULAR SMS/<br>LLAMADA<br>RESIDENCIAL       | nn=celular de destino( 01, 02, 03), x =<br>numero de celular                                                                                                    |
| MD | >SMDnnttttttt<       | >RMDnnttttttt<       | MAIL DESTINO                                 | nn= numero de mail , ttttttt= direccion<br>de mail                                                                                                    |
| MN | >SMNttttttt<         | >RMNttttttt<         | NOMBRE DE<br>CONFIGURACION<br>DE MAIL        | ttttt= nombre sin espacios                                                                                                    |
| MA | >SMAttttttt<         | >RMAttttttt<         | NOBRE DE<br>DIRECCIOND E<br>MAIL DE ORIGEN   | ttttt= nombre sin espacios                                                                                                    |
| MS | >SMSttttttt,p<       | >RMSttttttt,p<       | SMTP SERVIDOR                                | t= nombre del servidor de mail smtp, p<br>= puerto                                                                                                    |
| MU | >SMUtttttt<          | >RMUtttttt<          | USUARIO MAIL                                 | t= usuario mail                                                                                                    |
| MP | >SMPttttttt<         | >RMPtttttt<          | PASSWORD DE<br>CUENTA DE MAIL                | t = password                                                                                                    |
| MT | >SMTttttttt<         | >RMTttttttt<         | ASUNTO DE MAIL                               | t= asunto                                                                                                    |

| FS      | >SFSdddccc<     | >RFSdddccc<     | LIMITE DE SMS POR<br>TIEMPO           | ddd=cantida de dias, ccc= cantidad<br>de mensajes                                                                              |
|---------|-----------------|-----------------|---------------------------------------|----------------------------------------------------------------------------------------------------|
| RS      | >SRStttt<       | >RRStttt<       | RESET TEMPORIZADO                     | tttt= tiempo en segundos para<br>ejecutar reset                                                                                |
| NG      | >SNGnrrtttaxxx< | >RNGnrrtttaxxx< | NÚMEROS DE TELEFO-<br>NO GATEWAY SMS  | n= identificador, rr= reintentos, ttt=<br>tiempo reintento, a= bufer config,<br>x= numero de celular                           |
| LL      | >SLLppmm<       | >RLLppmm<       | NIVELES DE AUDIO                      | pp= nivel de parlante( oo a 99),<br>mm= nivel de microfono ( 00 a 15)                                                          |
| LO      | >SLOttxxxxx<    | >RLOttxxxx<     | OPCIONES LLAMADA<br>TELEFONICA        | tt= multiplicador por 30 segundos<br>de duracion (tt=02)(60 segundos de<br>duracion)                                           |
| SM      | >SSMtttmmmxx<   | >RSMtttmmmxx<   | TIEMPOS DE<br>PERMUTACION DE SIM      | ttt= Tiempo en minutos de inactivi-<br>dad de SIM.<br>mmm= Tiempo en minutos de<br>actividad de SIM Secundaria.<br>xx= Sin uso |
| Errores |                 | >E:SESION<      | SESIÓN NO INICIADA                    | TIEMPO DE SESION ( 6 MINUTOS)                                                                                                  |
|         |                 | >E:RPW<         | PASSWORD NO VALIDO                    |                                                                                                    |
|         |                 | >E:PARAM<       | PARAMETRO DE<br>COMANDO<br>INCORRECTO |                                                                                                    |

#### COMPROBACION DE FUNCIONAMIENTO DEL EQUIPO INDICADORES

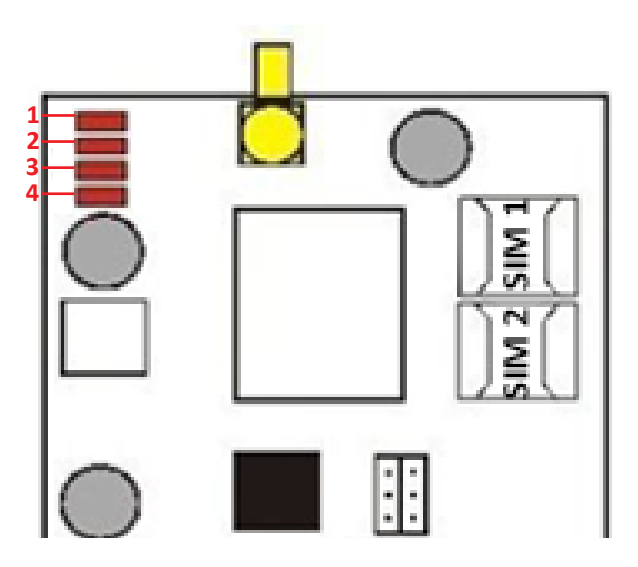

| LED 1                   | Estado              | Apagado:                     | Apagado: no está registrado a la RED GSM                                                                                                 |
|-------------------------|---------------------|------------------------------|----------------------------------------------------------------------------------------------------|
|                         | Conexión            | Intermitente:                | Si está registrado a GSM on = off = 600ms PARPADEO LENTO<br>Si está registrado a GPRS on = off = 300ms PARPADEO RAPIDO                   |
|                         |                     | Encendido:                   | Encendido permanente: si esta con los sockets abiertos listo para comunicarse por GPRS.                                                  |
| LED 2 Nivel Señal       |                     | Apagado:                     | No hay señal medida por ausencia de conexión                                                                                             |
|                         |                     | Encendido:                   | Cada 3 segundos informa en parpadeos el nivel de señal Varia<br>de 1 a 8. Cada parpadeo, es un 12.5% Instalar con mínimo 3<br>parpadeos. |
| LED 3 Señaliza Tx<br>Rx |                     | 1 parpadeo:                  | Transmitió por GPRS/SMS/SMTP.                                                                                                    |
|                         |                     | 2 parpadeo:                  | Recibió por GPRS/SMS                                                                                                    |
| LED 4                   | Eventos de<br>Panel | Intermitente                 | 1 pulso por cada evento detectado y encontrado en la tabla DSC.                                                                          |
|                         |                     |                              | 1 pulso por cada evento interno guardado en el buffer de eventos.                                                                        |
| LEDs 1 a 4              | Parpadean en        | Lento (ton = toff = 300ms)   | Batería baja (+12V)                                                                                                    |
|                         | simultaneo          | Rápido (ton = toff = 1000ms) | SIM no responde                                                                                                    |

#### COMPROBACION LOCAL Y REMOTA DE FUNCIONAMIENTO

PROM KOMPRESOR posee diversas herramientas que lo ayudaran a verificar si el equipo se encuentra funcionando correctamente.

Las pantallas de status local y remoto son de suma utilidad para este fin.

#### STATUS LOCAL

| Vinculo con el panel               |             |               |             | Datos GPRS         |    |        |              |     |
|------------------------------------|-------------|---------------|-------------|--------------------|----|--------|--------------|-----|
| Estado del telefono                |             |               |             | IMEI               |    |        | 863071012573 | 801 |
|                                    | Leikul      |               |             | IMSI               |    |        | 722070830560 | 498 |
| Comunicacion con el panel          | 1000        |               |             | IP - DNS<br>Duorto |    |        |              |     |
|                                    | E1          | E2            | E3 E4       | Cantidad eventos   |    |        | 4            |     |
| Entradas                           |             |               |             |                    |    |        |              |     |
|                                    | S1          | <b>S2</b>     | S3 S4       |                    |    |        |              |     |
| Salidas                            |             |               |             | Ultimo Evento      |    |        |              |     |
| Estado GSM                         | SIM         | GSM           | GPRS Socket | Discado            |    |        |              |     |
| Estado de conexion                 |             |               |             | Evento             |    |        |              |     |
| Actividad GPRS                     | Тх          | Rx            |             |                    |    | Limpia | ar           |     |
| Estado                             |             | $\mathcal{Y}$ |             |                    |    |        |              |     |
| Actividad RF<br>Estado transmision | Tx<br>SIM 1 |               | SIM 2       |                    |    |        |              |     |
| SIM Activa                         |             | 3             |             |                    | 31 | 12,6 V | 8,6 V        |     |
| Estado de linea                    |             |               |             |                    |    |        |              |     |
| Linea externa                      |             |               |             |                    |    |        |              |     |

Software de programación - Status.

#### **STATUS REMOTO**

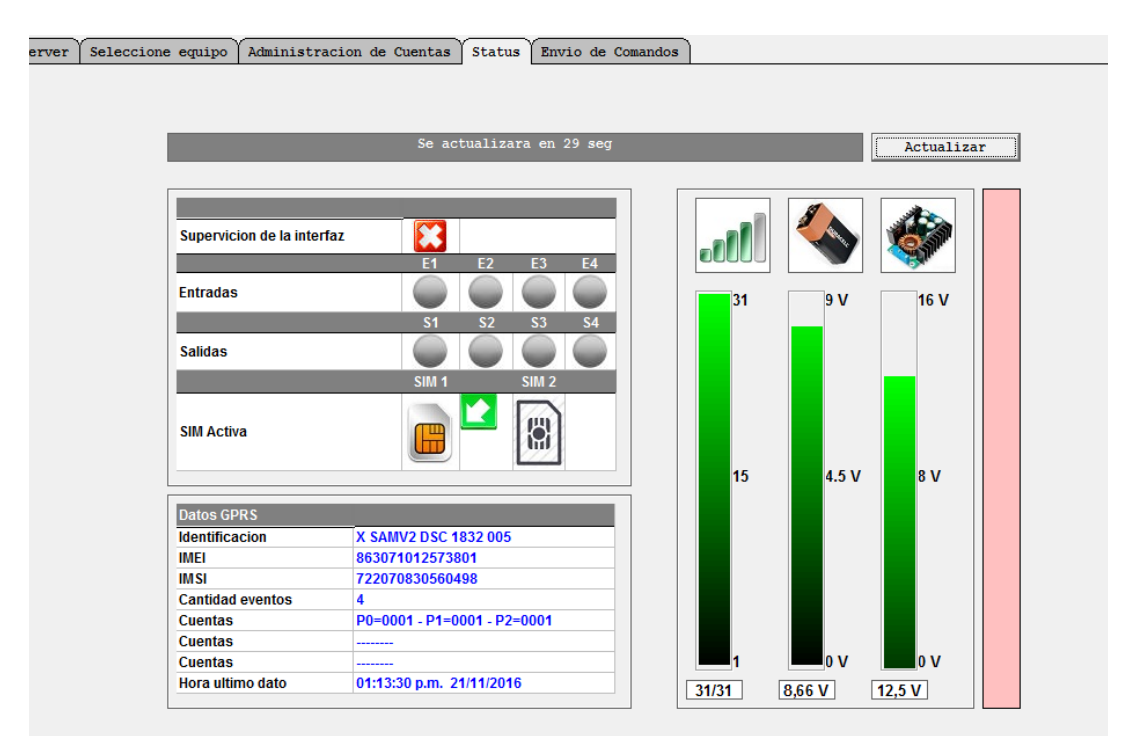

Software de programación - Status Remoto.

En estas pantallas usted podrá visualizar, parámetros tales como:

- Conexión del equipo
- Nivel de señal de 2G/3G
- Estado de las baterías
- Estado de las entradas y salidas

#### **ENTRADAS Y SALIDAS**

Se dispone de 4 E/S que pueden ser configuradas indistintamente como entradas o salidas. Si el equipo es configurado para algún modelo de panel DSC<sup>®</sup> o HO-NEYWELL<sup>®</sup> por Bus de teclado, las E/S 1 y E/S 2 estarán utilizadas para este fin. Si a estas E/S por error, se las programa como entrada o salida, la grabación no tendrá efecto.

E/S 3 y E/S 4 estarán siempre disponibles.

Las entradas son de libre utilización, siendo programables en Contact ID, los eventos que ellas generan. Generan evento y reposición con los flancos ascendentes y descendentes en sus borneras (12v a 0v, o 0v a 12v). También es posible programar el tiempo de disparo de las mismas.

#### SALIDAS

DX SAM 2 posee salidas de uso general, las mismas tienen un límite de corriente de 450ma. La activación de

#### ENTRADAS

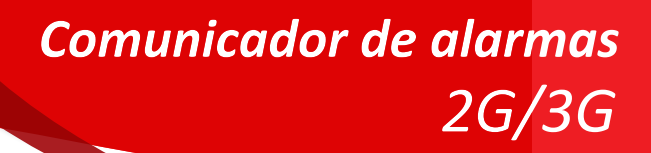

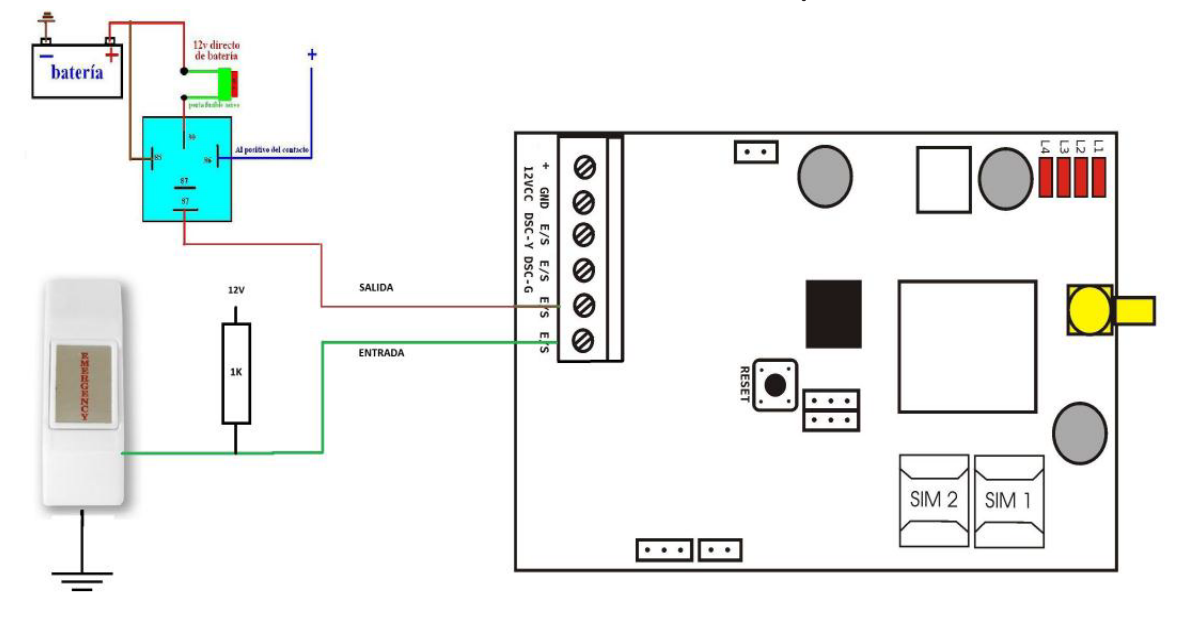

#### EJEMPLO DE CONEXIÓN ENTRADA/ SALIDA

#### **CONFIGURACIONES RÁPIDAS**

Desde el software de programación PROM KOMPRES-SOR, identificar el equipo y abrir la plantilla correspondiente al modelo de equipo a utilizar.

# CONFIGURACIÓN PARA REPORTAR A ESTACION DE MONITOREO

Una vez seleccionada la opción a utilizar, programar los principales parámetros de funcionamiento del equipo.

- Número de cuenta
- Tiempo de test periódico
- APN de la empresa de telecomunicaciones
- Parámetros del servidor remoto, donde debe reportar el equipo (IP/DNS y puerto).

Grabar los datos en el equipo y verificar la recepción del evento de test periódico de inicio en la estación de monitoreo.

#### DXPÍNG

El SAM 2 posee un reporte especial, llamado DXPING, el cual tiene como función mantener la conexión activa por posibles acciones sobre el equipo. Este evento es especialmente corto para evitar excesivo consumo de datos. El tiempo de este reporte será inferior al del test periódico con el cual el soft controla el enlace del equipo.

#### CONFIGURACIÓN PARA AUTOMONITOREO

Usted puede utilizar el equipo para que le avise de los eventos ocurridos, vía mail, SMS o llamada telefónica, según fue configurado. La configuración puede ser realizada por cada evento en particular.

Se pueden configurar hasta tres destinos de mail /SMS / números telefónicos.

|                                           |            | SAM DSC832_V2.sg2 |       |       |                       |        |            |   |
|-------------------------------------------|------------|-------------------|-------|-------|-----------------------|--------|------------|---|
| Parametros SAM Panel GPRS Monitor         |            |                   |       |       |                       |        |            |   |
| Mostrar Parametros Ocultos                |            | Grabar todo       |       |       | Grabar modificaciones |        |            | S |
| Eventos del panel                         | Textos     | Cod.Evento        | Cel 1 | Cel 2 | Cel 3                 | Mail 1 | Mail 2 Mai | 3 |
| Evento 1                                  | Robo       | E130              | 1     |       |                       |        |            |   |
| Evento 2                                  | Incendio   | E11*              | V     | V     |                       |        |            |   |
| Evento 3                                  | Medico     | E10*              |       | V     |                       |        |            |   |
| Evento 4                                  | Corte 220v | E301              | V     |       |                       |        |            |   |
| Evento 5                                  | Rest. 220v | R301              | V     |       |                       |        |            |   |
| Evento 6                                  |            |                   |       |       |                       |        |            |   |
| Evento 7                                  |            |                   |       |       |                       |        |            |   |
| Evento 8                                  |            |                   |       |       |                       |        |            |   |
| Evento 9                                  |            |                   |       |       |                       |        |            |   |
| Evento 10                                 |            |                   |       |       |                       |        |            |   |
| Evento 11                                 |            |                   |       |       |                       |        |            |   |
| Evento 12                                 |            |                   |       |       |                       |        |            |   |
| Evento 13                                 |            |                   |       |       |                       |        |            |   |
| Evento 14                                 |            |                   |       |       |                       |        |            |   |
| Evento 15                                 |            |                   |       |       |                       |        |            |   |
| Evento 16                                 |            |                   |       |       |                       |        |            |   |
| Evento 17                                 |            |                   |       |       |                       |        |            |   |
| Evento 18                                 |            |                   |       |       |                       |        |            |   |
| Evento 19                                 |            |                   |       |       |                       |        |            |   |
| Evento 20                                 |            |                   |       |       |                       |        |            |   |
| Eventos para llamada residencial          |            | Evento            |       |       |                       |        |            |   |
| Evento 1                                  |            | E13*              |       |       |                       |        |            |   |
| Evento 2                                  |            | E11*              |       |       |                       |        |            |   |
| Evento 3                                  |            |                   |       |       |                       |        |            |   |
| Evento 4                                  |            |                   |       |       |                       |        |            |   |
| Automonitoreo                             |            | Reintentos        | Cel 1 | Cel 2 | Cel 3                 |        |            |   |
| Configuracion                             |            | 1 •               | · 🖌   | Ľ     |                       |        |            |   |
| Celulares a donde se van a enviar los SMS | Numeros    |                   |       |       |                       |        |            |   |
| Telefono 1                                | 115554444  |                   |       |       |                       |        |            |   |

Configuración para diferentes destinos - Automonitoreo.

Para identificar que eventos se envian por teléfono/ mail se debe cargar el código Contac ID que genera el panel del evento deseado. Para enviar un texto generico de diferentes eventos de un mismo grupo debe colocarse el signo "\*" luego del identificador del grupo. Ejemplo: E13\* (para el grupo de E130 a E139). En el campo **TEXTO** debe cargar el mensaje que desea enviar vía mail/ SMS.

La llamada recidencial espera confirmación (#1), de no recibir la misma, reintentara la cantidad de veces configurada. Si se carga más de un teléfono de destino reintentara con cada línea hasta que obtenga la confirmación. Para poder realizar dichas acciones, la SIM debe poseer crédito suficiente.

TONO ALARMA VÍA LLAMADO TELEFÓNICO

6 repeticiones de 2 tonos de diferentes frecuencia.

#### **ARMADO REMOTO**

El equipo permite armado remoto utilizando el bus de datos en los paneles marca DSC<sup>®</sup> o la opción keyswitch en paneles de otra marca.

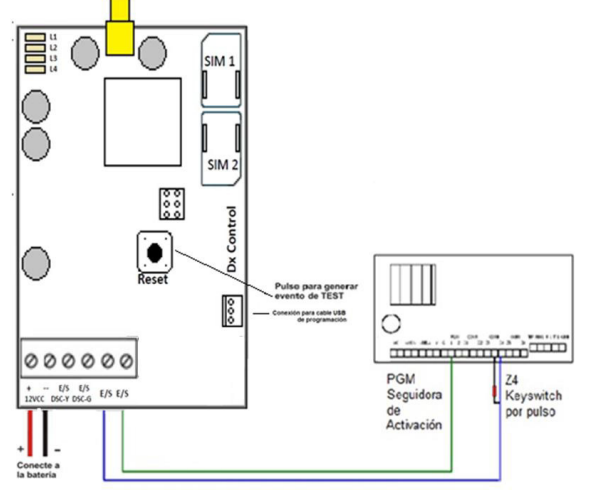

#### ARMADO / DESARMADO POR KEY- SWITCH VIA SMS

El primer paso es habilitar esta opción en el PROM, luego se deben completar los textos para armado/ desarmado del panel. Los textos tendrán el mismo formato que las acciones por SMS. Esta opción por default esta deshabilitada. El equipo utiliza E/S 3 y E/S4 para su funcionamiento, es importante respetar el conexionado de la imagen precedente, siendo indispensable el resistor de PULL-UP a 12V en la E/S 3.

| MOSTIAL Parametros ocurios                         |            | Gravar 1000   | _ |
|----------------------------------------------------|------------|---------------|---|
| Password de los telecomandos                       |            |               |   |
|                                                    | Valor      |               |   |
| <ul> <li>Password</li> </ul>                       | 123456     |               |   |
| Telecomandos por SMS                               |            |               |   |
|                                                    | Textos     |               |   |
| <ul> <li>Activacion de salida 1</li> </ul>         | *1         |               |   |
| <ul> <li>Activacion de salida 2</li> </ul>         | *2         |               |   |
| <ul> <li>Activacion de salida 3</li> </ul>         | *3         |               |   |
| <ul> <li>Activacion de salida 4</li> </ul>         | ARMADO     |               |   |
| <ul> <li>Desactivacion de salida 1</li> </ul>      | #1         |               |   |
| <ul> <li>Desactivacion de salida 2</li> </ul>      | #2         |               |   |
| <ul> <li>Desactivacion de salida 3</li> </ul>      | #3         |               |   |
| <ul> <li>Desactivacion de salida 4</li> </ul>      | DESARMADO  |               |   |
| <ul> <li>Consulta de estado de equipo</li> </ul>   | *#         |               |   |
| Celulares permitidos para telecomandos             | Numeros    |               |   |
| Telefono 1                                         | 1122565454 |               |   |
| Telefono 2                                         |            |               |   |
| Telefono 3                                         |            |               |   |
| <ul> <li>Configuracion de la bornera</li> </ul>    |            |               |   |
|                                                    |            |               |   |
| <ul> <li>Equipo a conectar</li> </ul>              | DSC 1832   | •             |   |
| <ul> <li>Funcionamiento de la bornera 3</li> </ul> | Entrada    | <b>•</b>      |   |
| <ul> <li>Funcionamiento de la bornera 4</li> </ul> | Salida     | •             | _ |
| Configuracion de tiempos en las entradas           |            |               |   |
|                                                    | Activación | Desactivación |   |
| Entrada 3                                          | 0,5 seg    | ▼ 0,5 seg     |   |
| • Entrada 4                                        | 0,5 seg    | ▼ 0,5 seg     | _ |
| Eventos de panel por backup SMS                    |            |               |   |
| -                                                  | Evento     |               |   |
| Evento 1                                           |            |               |   |
| Evento 2                                           |            |               |   |

Esta imagen muestra la configuración necesaria para esta función - Armado por Key- switch.

Para ejecutar las acciones los SMS a enviar serán:

ARMAR: 123456 ARMADO (123456 = password del equipo)

DESARARMAR: 123456 DESARMADO (123456 = password del equipo)

El equipo responderá con los siguientes textos indicando el estado del panel.

| SMS ENVIADO                       | ESTA ARMADO                                                         | ESTA DESARMADO                                                      |  |
|-----------------------------------|---------------------------------------------------------------------|---------------------------------------------------------------------|--|
| 123456 ARMADO<br>123456 DESARMADO | SMS RESPUESTA<br>"Partición estaba armada"<br>"Partición Desarmada" | SMS RESPUESTA<br>"Partición armada"<br>"Partición estaba desarmada" |  |

Estos mensajes serán enviados 30 segundos después de recibir el SMS para asegurarse que la acción fue realizada.

#### ARMADO / DESARMADO VIA LLAMADA TELEFONICA

El equipo permite armar y desarmar el panel escribiendo directamente sobre el BUS DSC<sup>®</sup>. Procedimiento:

- Llamar al equipo
- El equipo atiende, se escucha un tono de bienvenida, discar Password(123456).
- Si el password es correcto, SAM 2 indica el estado del panel.
- Para armar panel dicar \*0, confirmara con otro tono. (ARMADO RAPIDO)
- Para desarmar discar #0 1234 (1234= código de usuario del panel)

Para la función ARMADO RÁPIDO no se requiere código de usuario. Solo es necesario el password de ingreso al SAM 2. SAM 2 indicara con sonidos el estado del panel y la aceptación de los comandos enviados.

Luego de cada acción realizada se dispone de 20 segundos para ingresar otra acción, caso contrario se corta la comunicación.

Si la acción ingresada no es ninguna de las mencionadas se responderá con TONO ERROR.

| TONO ARMADO     | 1 pulso d |
|-----------------|-----------|
| TONO DESARMADO  | 3 pulsos  |
| TONO ERROR      | 5 pulsos  |
| TONO BIENVENIDA | 1 pulso d |
| TONO NOT READY  | 1 pulso d |
|                 |           |

1 pulso de 1 segundo 3 pulsos 5 pulsos 1 pulso de 1 segundo 1 pulso de 4 segundos

#### CUADRO DE FUNCIONES VÍA LLAMADA TELEFÓNICA

| COMANDOS TELEFÓNICOS | DESCRIPCIÓN                                  |
|----------------------|----------------------------------------------|
| 123456               | INGRESO AL MENU ( 123456= PASSWORD SAM)      |
| *0                   | ARMADO RAPIDO                                |
| #0 nnnn              | DESARMADO ( nnnn código de usuario)          |
| *1                   | ACTIVO SALIDA 1                              |
| *2                   | ACTIVOS ALIDA 2                              |
| *3                   | ACTIVO SALIDA 3                              |
| *3                   | ACTIVO SALIDA 4                              |
| #1                   | DESACTIVO SALIDA 1                           |
| #2                   | DESACTIVO SALIDA 2                           |
| #3                   | DESACTIVO SALIDA 3                           |
| #4                   | DESACTIVO SALIDA 4                           |
|                      |                                              |
| *7                   | HABILITO ESCUCHA AMBIENTE / INTERCOMUNICADOR |

#### **ARMADO / DESARMADO VIA GPRS**

Desde el PROM KOMPRESSOR una vez que el equipo está reportando se puede armar y desarmar el panel. Para armar se requiere únicamente la clave de programación del SAM2.

| Conexion con el server Seleccione equipo Adminis                                                                                                    | tracion de Cuentas Status Envio de Comandos                                                                                                    |                                                              |                                                                                                    |
|----------------------------------------------------------------------------------------------------|----------------------------------------------------------------------------------------------------|--------------------------------------------------------------|----------------------------------------------------------------------------------------------------|
|                                                                                                    |                                                                                                    |                                                              | ]                                                                                                    |
| Habilitar SI                                                                                                    | •                                                                                                    | Eliminar                                                     |                                                                                                    |
| Numero de linea 1                                                                                                    | •                                                                                                    | Modificar                                                    |                                                                                                    |
| Enviar Telecomando Graba                                                                                                    | Enviar Comando                                                                                                    | Cancelar Envio                                               |                                                                                                    |
| [3:27:03]         [>]         [ST1;863071012573801;722070830560           [3:27:04]         [>]         [ST1;863071012573801;722070830560           [3:27:05]         [>]         [ST1;863071012573801;722070830560           [3:27:37]         [>]         [ST1;863071012573801;722070830560 | Telecomandos<br>Seleccione tipo de telecomando a enviar<br>Activacion/Desactivacion de salidas<br>Activacion/Desactivacion de salidas<br>Activacion/Desactivacion de salidas<br>Armado/Desarmado de Panel | 2 DSC 18<br>/2 DSC 18<br>/2 DSC 18<br>/2 DSC 18<br>/2 DSC 18 | 32 005;aaal-aaal-aaal;72;000;00d4;2e]<br>32 005;aaal-aaal-aaal;73;000;00d5;2e]<br>32 005;aaal-aaal-aaal;72;000;00d5;2c]<br>32 005;aaal-aaal-aaal;70;000;00d7;2f] |
| Borrar                                                                                                    |                                                                                                    |                                                              | Guardar Sesion                                                                                                    |

Opción "Armando/ desarrollo de panel".

|                                          | CCCC:0001 - IMEI:863071012573            | 801 - ICCID:8954078100604254826F - OPERAI | OR:Movistar [X SAMV2 DSC 1832 005]        |
|------------------------------------------|------------------------------------------|-------------------------------------------|-------------------------------------------|
| Conexion con el server Seleccione equipo | Administracion de Cuentas Status Envio d | de Comandos                               |                                           |
|                                          | · · · · · · · · · · · · · · · · · · ·    |                                           |                                           |
| Habilitar SI                             | -                                        | Eliminar                                  |                                           |
| Numero de linea 1                        | ×                                        | Modificar                                 |                                           |
|                                          | Enviar Com                               | lando                                     |                                           |
| Enviar Telecomando                       | Grabar Leer                              | Cancelar Envio                            |                                           |
|                                          |                                          |                                           |                                           |
|                                          | _ Telecomandos                           |                                           |                                           |
| 13:27:03) [>] [ST1;863071012573801;72207 | 083056049 Armado/Desarmado de Panel      | ✓ V2 DS0<br>/2 DS0                        | : 1832 005;aaa1-aaa1-aaa1;72;000;00d4;2e] |
| 13:27:05) [>] [ST1;863071012573801;72207 | 083056049 Accion Armado                  | ▼ /2 DS0                                  | 1832 005;aaa1-aaa1-aaa1;72;000;00d6;2c]   |
| 13:27:37) [>] [ST1;863071012573801;72207 | 083056049 Password                       | /2 DSC                                    | 1832 005;aaa1-aaa1-aaa1;70;000;00d7;2f]   |
| 13:28:07) [>] [ST1;863071012573801;72207 | 083056049                                | /2 DS0                                    | 1832 005;aaa1-aaa1-aaa1;6f;000;00d8;77]   |
|                                          | Aceptar                                  | Volver                                    |                                           |
|                                          | <u></u>                                  |                                           |                                           |
|                                          |                                          |                                           |                                           |
|                                          |                                          |                                           |                                           |
|                                          |                                          |                                           |                                           |
|                                          |                                          |                                           |                                           |

Opción "Armando/ Desarmado de panel". Acción Armado. No se coloca Password por ser un armando rápido (\*0).

Para el comando de desarmar a parte de la clave de programación del SAM2, se pedirá el código de usuario del panel.

| Conexion con el server Seleccione equipo Adminis                                                     | racion de Cuentas Status Envio de Comandos |                                                                        |                                                                                |
|----------------------------------------------------------------------------------------------------|--------------------------------------------|------------------------------------------------------------------------|--------------------------------------------------------------------------------|
|                                                                                                    |                                            |                                                                        | 1                                                                              |
| Habilitar SI                                                                                         | •                                          | Eliminar                                                               |                                                                                |
| Numero de linea 1                                                                                    | •                                          | Modificar                                                              |                                                                                |
|                                                                                                    | Enviar Comando                             |                                                                        |                                                                                |
| Enviar Telecomando Graba                                                                             | Leer                                       | Cancelar Envio                                                         | $\langle U \rangle$                                                            |
|                                                                                                    | J                                          |                                                                        |                                                                                |
|                                                                                                    | - Tolocomandos                             |                                                                        |                                                                                |
| [13:27:03) [>] [ST1;863071012573801;722070830560<br>[13:27:04) [>] [ST1;863071012573801;722070830560 | Armado/Desarmado de Panel                  | <ul> <li>/2 DSC 183</li> <li>/2 DSC 183</li> <li>/2 DSC 183</li> </ul> | 32 005;aaa1-aaa1-aaa1;72;000;00d4;2e]<br>32 005;aaa1-aaa1-aaa1;73;000;00d5;2e] |
| 13:27:05) [>] [ST1;863071012573801;722070830560                                                      | Accion Desarmado                           | ✓ √2 DSC 183                                                           | 32 005;aaa1-aaa1-aaa1;72;000;00d6;2c]                                          |
| 13:27:37) [>] [ST1;863071012573801;722070830560                                                      | Password 1234                              | /2 DSC 183                                                             | 32 005;aaa1-aaa1-aaa1;70;000;00d7;2f]                                          |
| 13:28:37) [>] [ST1;863071012573801;722070830560<br>13:28:37) [>] [ST1;863071012573801;722070830560   |                                            | /2 DSC 183                                                             | 32 005;aaa1-aaa1-aaa1;61;000;00d8;77]                                          |
| 13:29:08) [>] [ST1;863071012573801;722070830560                                                      | Aceptar                                    | Volver /2 DSC 183                                                      | 32 005;aaa1-aaa1-aaa1;70;000;00da;79]                                          |
|                                                                                                    | -                                          |                                                                        |                                                                                |
|                                                                                                    |                                            |                                                                        |                                                                                |
|                                                                                                    |                                            |                                                                        |                                                                                |
|                                                                                                    |                                            |                                                                        |                                                                                |
|                                                                                                    |                                            |                                                                        |                                                                                |
|                                                                                                    |                                            |                                                                        |                                                                                |
| Borrar                                                                                               |                                            |                                                                        | Guardar Sesion                                                                 |

Opción "Armando/ Desarmado de panel". Acción Desarmado. Password 1234.

#### **CARACTERISTICAS PRINCIPALES DEL SOFTWARE**

- Modular con control de test configurable.
- Alta de equipo automática por IMEI.
- Modo "LEARNING" automático.
- Múltiples puestos de trabajo, locales o remotos.
- Niveles de permiso por usuario.

- Auditoría interna automática.
- Status de los equipos online.
- Alarmas de desconexión configurables.
- Salida a Soft de monitoreo vía TCP/IP o serial.
- Control de actividad del software de monitoreo.

| DIAGNÓSTICO | DE FALLAS |
|-------------|-----------|
|-------------|-----------|

| PROBLEMA                                                         | ACCIÓN A REALIZAR                                                                                                    |
|------------------------------------------------------------------|----------------------------------------------------------------------------------------------------|
| No transmite por 2G/3G eventos del Panel pero si Internos.       | Verificar las conexiones entre el panel y el equipo.                                                                                                    |
| No transmite ningun tipo de evento                               | Verificar que la SIM este habilitada y con credito suficiente.                                                                                                    |
| No transmite ningun tipo de evento o transmite eventos erroneos. | Verificar que la plantilla utilizada sea la correcta para la marca y modelo del panel.                                                                                                    |
| Baja señal (menor del 30%).                                      | Verificar que la antena este ajustada hasta el final (sin forzar).<br>Cambiar de posición el equipo/antena. Alejar de metales, hormigón, sótanos.                                                                                      |
| Se repiten paquetes de datos.                                    | Cambiar de lugar el comunicador o la SIM, incluso de otro Operador Celular, pues el<br>comunicador no recibe el ACK. Verificar el funcionamiento del proveedor de Internet del<br>Centro de Monitoreo en relación al Operador Celular. |
| Los Leds indican transmisión OK, pero no llegan los eventos.     | Verificar que la programación del equipo sea adecuada para el Prestador de Monitoreo y no haya quedado la de fábrica.                                                                                                    |

### **ESPECIFICACIONES TÉCNICAS**

| ESPECIFICACIÓN                     | DETALLE                                                                                  |
|------------------------------------|------------------------------------------------------------------------------------------|
| Modo de operación                  | Medio principal de Comunicación. Opera en Tiempo Real.                                   |
| Compatibilidad                     | Sistemas de 4 canales. Paneles DSC <sup>®</sup> 585 / 832 / 1832/1864 . HONEYWELL VISTA® |
| Módulo GSM / GPRS / SMS / CSD      | Módulo Industrial Quectel 1 Watt / 2 Watts.                                              |
| Antena                             | Antena omnidireccional tipo bastón o plana con cable de extensión.                       |
| Programación                       | Local USB / Remota vía SMS / 2G/3G.                                                      |
| DXPING                             | Programable, de 1 minuto a 24 hs. Requiere ACK                                           |
| Test GPRS Standard.                | Programable, de 1 minuto a 24 hs. Requiere ACK                                           |
| Capacidad de Entradas / Salidas    | 4 Entrada/Salidas Programables. Entrada 0 a 14 VDC / Salida OC 450 mA.                   |
| Capacidad de Memoria               | 220 eventos                                                                              |
| Señalización de estados            | Mediante 6 LEDs                                                                          |
| Medidor de señal Local             | Con 0 a 7 flashes Cada Flash indica 14% de nivel de señal.                               |
| Tecnología de fabricación          | SMD                                                                                      |
| SIM                                | Dos PORTA-SIM, puede usar uno o dos SIM.                                                 |
| Alimentación                       | Continua: 11 a 14VDC. Consumo promedio con 12VDC= Stanby: 100mA, Transmisión: 200mA      |
| Recepción en central de monitoreo. | SUITE DX, Softguard, otros.                                                              |

NOTA: Las especificaciones pueden variar sin previo aviso

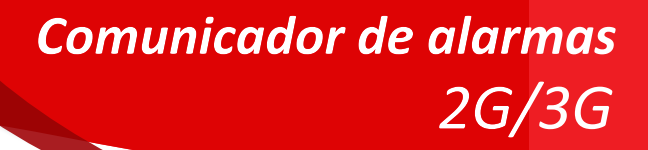

### **ANOTACIONES**

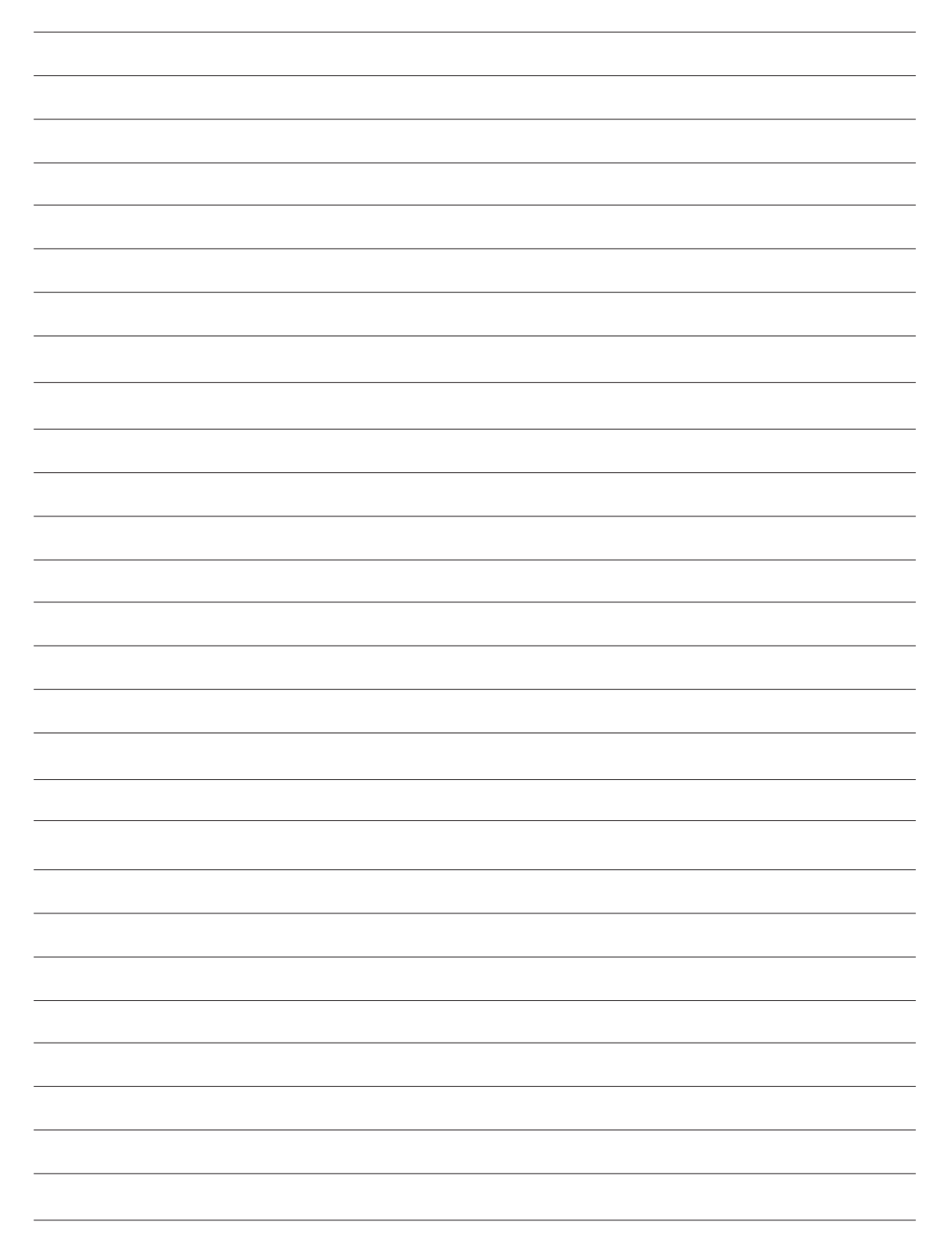

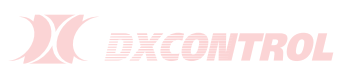

#### GARANTÍA

DX CONTROL S.A. garantiza al comprador de cada aparato y/o producto reparación del mismo y/o su reposición, a exclusivo criterio de DX CONTROL S.A., en caso de defectos de fabricación durante el período de 12 meses a partir de la fecha de compra, sujeta a las condiciones que se indican a continuación:

La garantía cubre el equipo en sí mismo, excluyendo responsabilidad de DX CONTROL S.A. sobre los efectos que pudieran provocar ocasionales fallas, ya sea al comprador como a terceros. Se excluye asimismo responsabilidad sobre equipos periféricos conectados al equipo (paneles, fuentes, accesorios, baterías, etc.), así como el transporte del equipo hasta y desde las oficinas que DX CONTROL S.A. determine para la prestación del servicio técnico.

Los equipos se fabrican con componentes y procesos de altísima calidad, sin embargo son proclives a fallas como cualquier otro componente del sistema de seguridad y en tal sentido deben ser probados periódicamente.

#### **IMPORTANTE**

Para que la presente Garantía tenga validez debe acompañarse de la factura de compra y completar los siguientes datos:

Modelo: DX SAM 2Nro. Serie: .....Fecha de compra: ..../...../.....Nro. Factura: .....

Sello y firma del comercio vendedor

#### **CONDICIONES GENERALES:**

1. El uso del aparato debe realizarse respetando las especificaciones técnicas, de instalación y demás recomendaciones indicadas en el Manual de Instrucciones

- 2. Esta Garantía no cubre la instalación del equipo
- 3. Se excluye de la Garantía:

• Partes dañadas por el uso, que pudieran tener un desgaste o vida limitada menor al periodo cubierto por la presente.

- Daños producidos en el transporte posterior a la salida de la Fábrica
- Daños por sabotaje, manipulación incorrecta o incorrecta instalación
- La Batería interna
- Equipos intervenidos por terceros no autorizados expresamente por DX CONTROL S.A.

• Uso indebido, impericia, daños por agua, sobre tensión, desastres naturales, descargas atmosféricas, descargas estáticas.

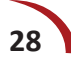

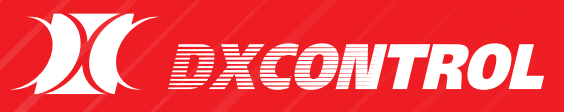

Av. Rivadavia 12.396, Ciudadela, Provincia de Buenos Aires - Argentina. Tel/Fax: +54 11 4647-2100 • dxcontrol@dxcontrol.com.ar www.dxcontrol.com